## 17" TFT-LCD Monitor Driver Installation Manual

## Microsoft<sup>®</sup> Windows<sup>®</sup> XP operating system.

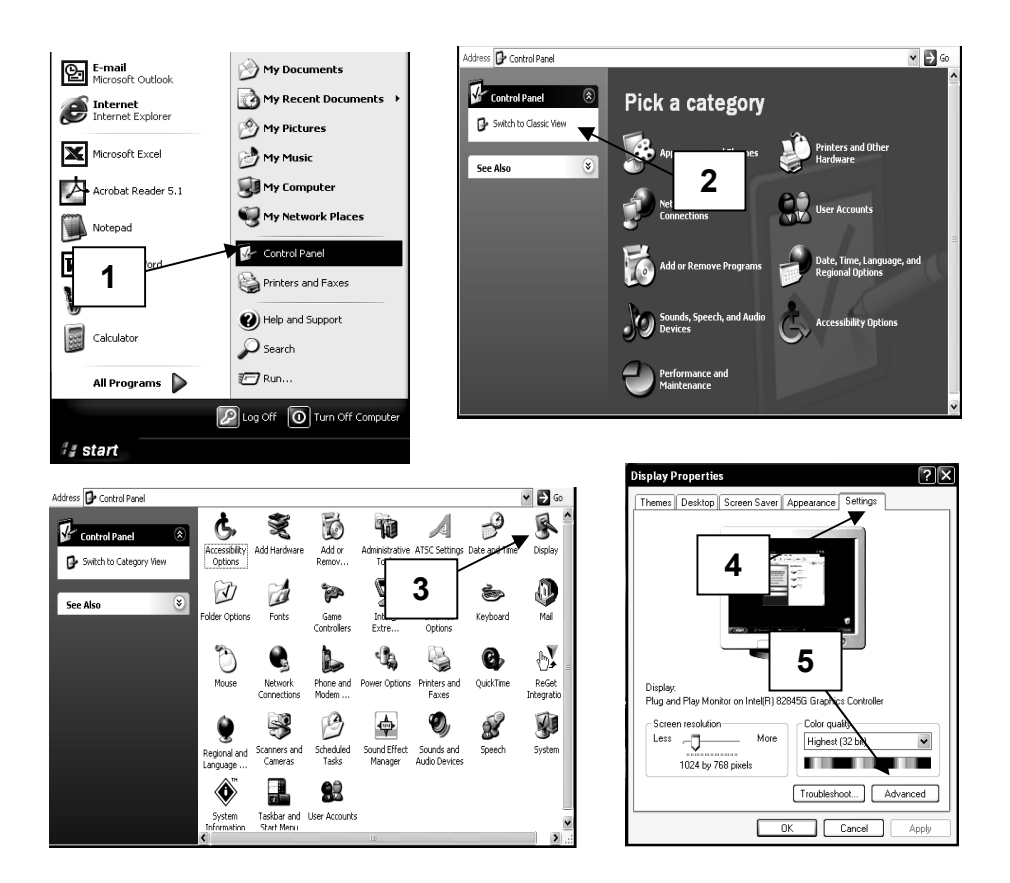

- 1 Click on "Start" and then to the "Control Panel".
- 2 Click on **"Switch to Classic View"**. Skip this step if the Control Panel has already been switched to classic view.
- 3 Double click on the "**Display**" icon.
- 4 Click on the "Settings" tab.
- 5 Click on the **"Advanced**" button to open up the Advanced Properties box.

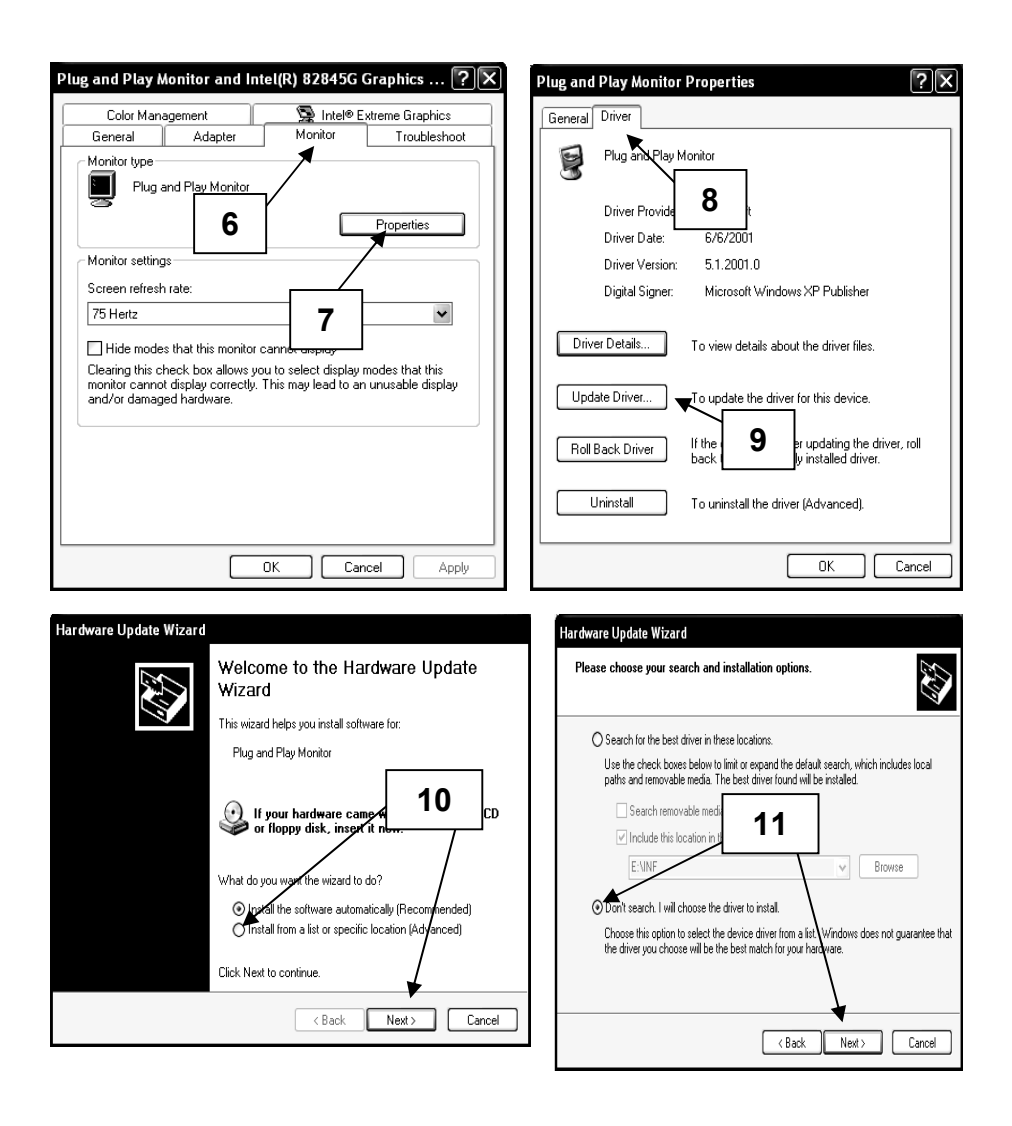

- 6 Click On the "**Monitor**" tab.
- 7 Click on the "**Properties**" button.
- 8 Click on the "Driver" tab to display the driver properties.
- 9 Click on the "**Update Driver**" button to display the hardware Update Wizard.
- 10 Select "Install from a list or specific location". Click "Next".
- 11 Select **"Don't search. I will choose the driver to install".** Click **"Next".**

| Hardware Update Wizard                                                                                                    |                                   |
|----------------------------------------------------------------------------------------------------|-----------------------------------|
| Select the device driver you want to                                                                                                    | install for this hardware.        |
| Select the manufacturer and model of your hardware device and then click Next. If you have a disk that contains the driver you want to install, click Have Disk. |                                   |
| Show compatible hardware                                                                                                    |                                   |
| Model                                                                                                    |                                   |
| 🔯 Plug and Play Monitor                                                                                                    |                                   |
|                                                                                                    | 12                                |
| This driver is digitally signed. <u>Tell me why driver signing is important</u>                                                                                  | Have Disk                         |
|                                                                                                    | <pre> Back Next &gt; Cancel</pre> |

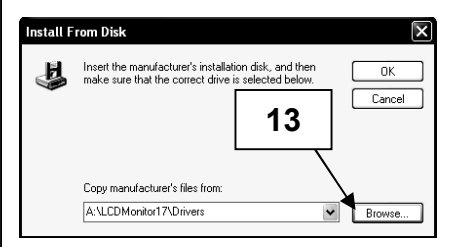

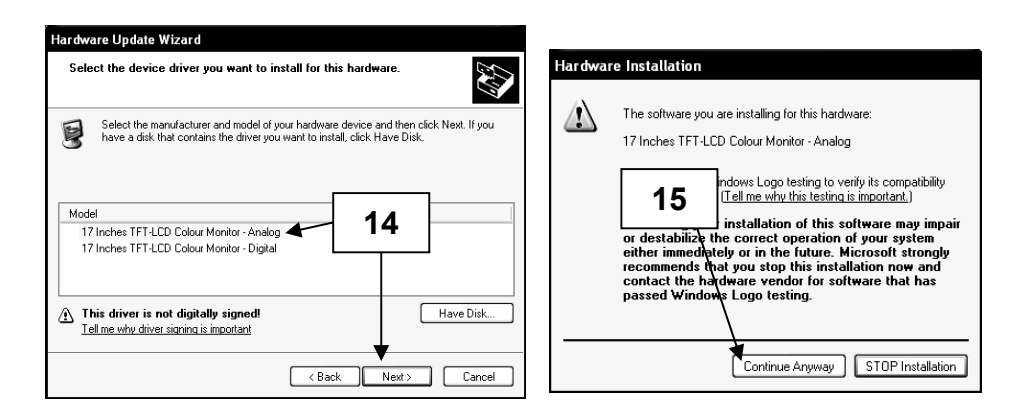

- 12 Click on the "Have Disk" button.
- 13 Click on "Browse". Put the installation diskette in. Specify A:\LCDMonitor17\Drivers and click "OK".
- 14 Choose either 17 Inches TFT-LCD Colour Monitor Analog for RGB or 17 Inches TFT-LCD Colour Monitor - Digital for DVI, depending on the video cable connection.
- 15 If the above warning message appears, click on "**Continue Anyway**". This installation will not in anyway damage your system.

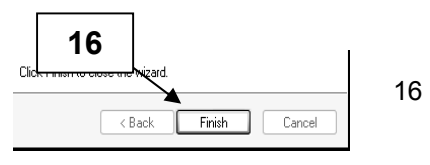

Click "Finish" to complete the installation process.

## Microsoft<sup>®</sup> Windows<sup>®</sup> 95/98/ME operating system.

- 1 Click on "Start", "Settings" and then to the "Control Panel".
- 2 Find the "**Display**" Icon and double click on it.
- 3 Click on the **"Settings"** tab and click on the **"Advanced Properties"** button.
- 4 Select the "Monitor" tab
- 5 Click the "Change" button.
- 6 Choose "Specify the location of the driver" and click "Next".
- 7 Choose **"Display a list of all the driver in a specified location..**" and click the **"Next**" button.
- 8 Click the "Have Disk" button.
- 9 Specify A:\LCDMonitor17\Drivers and click the "OK" button.
- 10 Select "Show all Hardware", and choose either 17 Inches TFT-LCD Colour Monitor - Analog for RGB or 17 Inches TFT-LCD Colour Monitor - Digital for DVI, depending on the video cable connection.
- 11 Click "Next".
- 12 Click "Next" again and wait until the "Finish" button appears.
- 13 Click the **"Finish"** button.
- 14 Click on the "Apply" button to complete the driver installation.

## Microsoft<sup>®</sup> Windows<sup>®</sup> 2000 operating system

- 1 Click on "Start", "Settings" and then to the "Control Panel".
- 2 Find the "Display" Icon and double click on it.
- 3 Select the "Monitor" tab.
- 4 There are 2 cases:-

If the "**Properties**" button cannot be clicked, the monitor is already installed. There is no need to install the monitor driver.

If the "**Properties**" button is active, click the "**Properties**" button and follow the steps below.

- 5 Click on "**Driver**" and then click on the "**Update Driver**" button.
- 6 Choose "Display a list of the known drivers for this device so that I can choose a specific driver" and click the "Next" button.
- 7 Click the "Have Disk" button.
- 8 Specify A:\LCDMonitor17\Drivers and click the "OK" button.
- 9 Choose either 17 Inches TFT-LCD Colour Monitor Analog for RGB or 17 Inches TFT-LCD Colour Monitor - Digital for DVI, depending on the video cable connection.
- 10 Click "Next" again and wait until the "Finish" button appears.
- 11 Click the "Finish" button.
- 12 Click the "Close" button to finish the installation.
- **Note:** If the **"Digital Signature Not Found"** is displayed, click the **"Yes"** button and continue with the installation.

© Copyright 2003. All rights reserved.

Windows is a registered trademark of Microsoft Corporation MC-MAN-000010 Rev. 1.0